# Cisco Secure ACS for Windows の RADIUS 認証 を使用した VPN 3000 コンセントレータの PPTP の設定

## 内容

概要 はじめに 表記法 前提条件 使用するコンポーネント ネットワーク図 VPN 3000 コンセントレータの設定 Cisco Secure ACS for Windows の追加と設定 MPPE(暗号化)の追加 アカウンティングの追加 確認 トラブルシュート デバッグのイネーブル デバッグ:良好な認証 発生する可能性のあるエラー 関連情報

# <u>概要</u>

Cisco VPN 3000 コンセントレータは、ネイティブの Windows クライアントに対して Point-to-Point Tunnel Protocol (PPTP) トンネリングをサポートしています。このコンセントレータは、 保護された信頼性のある接続のために 40 ビットと 128 ビットの暗号化をサポートしています。 このドキュメントでは、RADIUS 認証のために Cisco Secure ACS for Windows で VPN 3000 コ ンセントレータ上に PPTP を設定する方法について説明します。

PIX への PPTP 接続の設定方法についての詳細は、『<u>PPTP を使用するための Cisco Secure PIX</u> <u>Firewall の設定方法</u>』を参照してください。

ルータへの PC 接続を設定する方法についての詳細は、『<u>Cisco Secure ACS for Windows とルー</u> <u>タの PPTP 認証の設定</u>』を参照してください。ここでは、Cisco Secure Access Control System (ACS) 3.2 for Windows サーバへのユーザ認証を提供してから、ユーザにネットワーク への参加を許可します。

# <u>はじめに</u>

ドキュメント表記の詳細は、『<u>シスコ テクニカル ティップスの表記法</u>』を参照してください。

### 前提条件

このドキュメントでは、Cisco Secure ACS for Windows RADIUS 認証を追加する前に、ローカル PPTP 認証が動作していることを前提としています。ローカル PPTP 認証の詳細は、『<u>ローカル</u> 認証での VPN 3000 Concentrator PPTP の設定方法</u>』を参照してください。要件と制限事項の詳 細なリストは、『<u>Cisco VPN 3000 コンセントレータで PPTP 暗号化がサポートされる条件』を</u> 参照してください。

## <u>使用するコンポーネント</u>

このドキュメントの情報は、次のソフトウェアとハードウェアのバージョンに基づくものです。

- Cisco Secure ACS for Windows バージョン 2.5 以降
- VPN 3000 コンセントレータ バージョン 2.5.2.C 以降(この設定はバージョン 4.0.x で確認されています)

このマニュアルの情報は、特定のラボ環境に置かれたデバイスに基づいて作成されました。この ドキュメントで使用するすべてのデバイスは、初期(デフォルト)設定の状態から起動していま す。実稼動中のネットワークで作業をしている場合、実際にコマンドを使用する前に、その潜在 的な影響について理解しておく必要があります。

## <u>ネットワーク図</u>

このドキュメントでは次の図に示すネットワーク構成を使用しています。

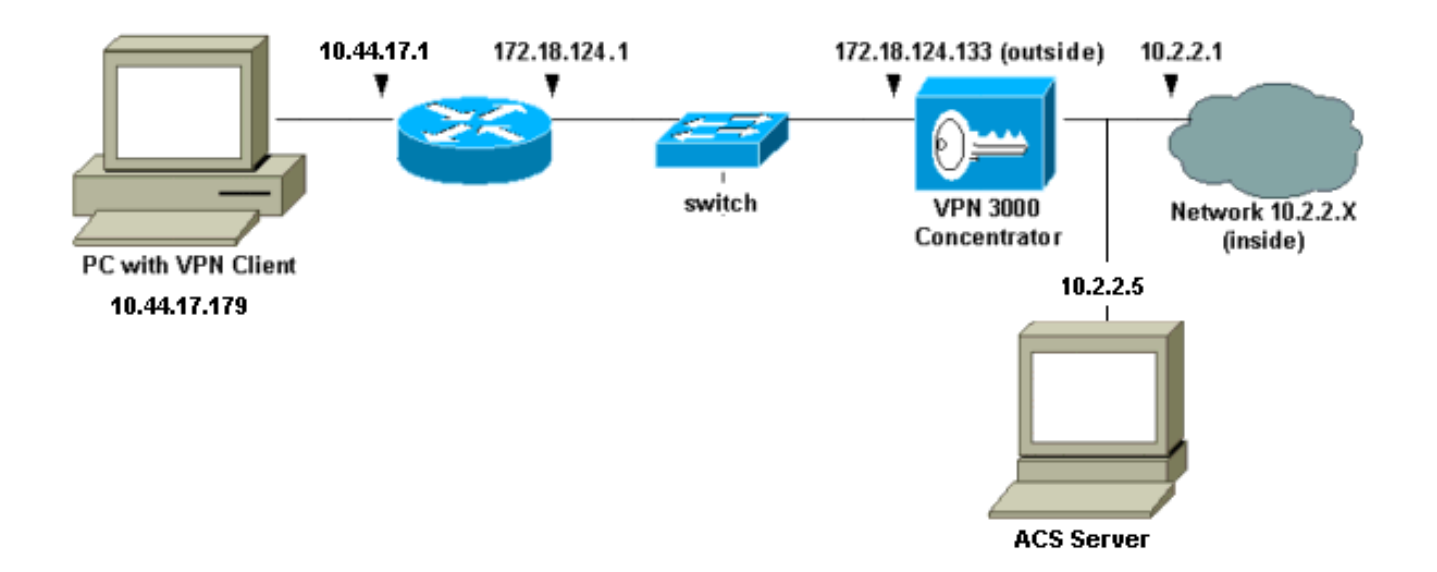

# <u>VPN 3000 コンセントレータの設定</u>

<u>Cisco Secure ACS for Windows の追加と設定</u>

Cisco Secure ACS for Windows を使用するには、次のステップに従って VPN コンセントレータ

1. VPN 3000コンセントレータで、[**Configuration**] > [System] > [Servers] > [Authentication Servers]に移動し、Cisco Secure ACS for Windowsサーバとキー(この例では「cisco123」 )を追加します。

| • | Configuration   System   Servers   Authentica         | ation   Add                                                     |
|---|-------------------------------------------------------|-----------------------------------------------------------------|
|   | Configure and add a user authentication server        |                                                                 |
|   | Server<br>Type RADIUS Selecting Inte<br>user database | <i>rnal Server</i> will let you add users to the internal<br>e. |
|   | Authentication<br>Server 10.2.2.5                     | Enter IP address or hostname.                                   |
|   | Server Port 0                                         | Enter 0 for default port (1645).                                |
|   | Timeout 4                                             | Enter the timeout for this server (seconds).                    |
|   | Retries 2                                             | Enter the number of retries for this<br>server.                 |
|   | Server Secret                                         | Enter the RADIUS server secret.                                 |
|   | Verify *****                                          | Re-enter the secret.                                            |
|   | Add Cancel                                            |                                                                 |

2. Cisco Secure ACS for Windows で、ACS サーバのネットワーク設定に VPN コンセントレータを追加し、辞書タイプを特定します。

| Access Server Setup For<br>VPN <b>3</b> 000                        |                |             |   |
|--------------------------------------------------------------------|----------------|-------------|---|
| Network Access<br>Server IP Address                                | 10.2.2.1       |             | R |
| Key                                                                | cisco123       | 7           |   |
| Network Device<br>Group                                            | (Not Assigned) | •           |   |
| Authenticate Using                                                 | RADIUS (Cisci  | o VPN 3000) | - |
| Single Connect TACACS+ NAS (Record stop in accounting on failure). |                |             |   |
| Log Update/Watchdog Packets from this Access<br>Server             |                |             |   |
| Log Radius Tunneling Packets from this Access<br>Server            |                |             |   |
| Submit Submit + Restart Delete Cancel                              |                |             |   |

3. Cisco Secure ACS for Windows で、属性がグループ インターフェイスで表示されるように 、[Interface Configuration] > [RADIUS (Microsoft)] の順に選択し、[Microsoft Point-to-Point Encryption (MPPE)] 属性にチェックマークを付けます。

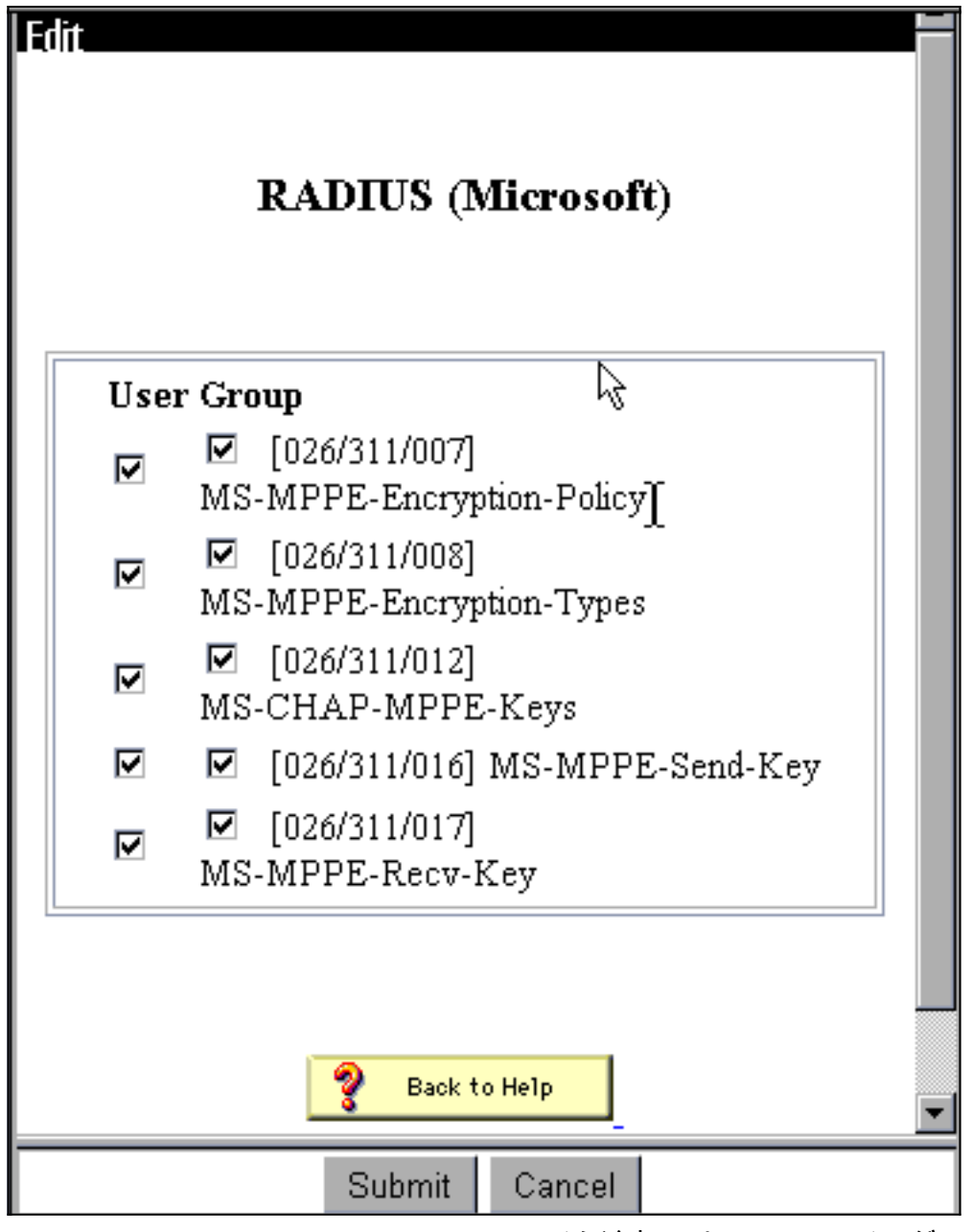

4. Cisco Secure ACS for Windows でユーザを追加します。ユーザのグループで、後で暗号化 が必要になる場合のために MPPE(Microsoft RADIUS)属性を追加します。

| Access Restrictions          | Token Cards                          | Password Aging        |  |  |
|------------------------------|--------------------------------------|-----------------------|--|--|
| IP Address Assignment        | IETF Radius                          | Cisco VPN 3000 Radius |  |  |
| MS MPPE Radius               |                                      |                       |  |  |
| Microsoft                    | RADIUS Attribut                      | tes 🤶                 |  |  |
| ☑ [311\007] MS               | -MPPE-Encryption                     | n-Policy              |  |  |
|                              | Encryption Al                        | lowed 💌               |  |  |
| ☑ [311\008] MS               | ☑ [311\008] MS-MPPE-Encryption-Types |                       |  |  |
| 40-bit                       |                                      |                       |  |  |
| 🗹 [311\012] MS               | -CHAP-MPPE-Ke                        | eys                   |  |  |
| 🗆 [311\016] MS-MPPE-Send-Key |                                      |                       |  |  |
|                              |                                      |                       |  |  |
| □ [311\017] MS               | -MPPE-Recv-Key                       |                       |  |  |
|                              |                                      |                       |  |  |
|                              |                                      |                       |  |  |
|                              |                                      | <b></b>               |  |  |
| Submit                       | Submit + Restart                     | Cancel                |  |  |

5. VPN 3000 コンセントレータで、[Configuration] > [System] > [Servers] > [Authentication Servers] を順に選択します。リストから認証サーバを選択して、[Test] を選択します。ユー ザ名とパスワードを入力することで、VPN コンセントレータから Cisco Secure ACS for Windows サーバへの認証をテストします。正常な認証が行われると、VPN コンセントレー タは「Authentication Successful」メッセージを表示します。Cisco Secure ACS for Windows での障害は、[Reports and Activity] > [Failed Attempts] に記録されます。デフォル トのインストール環境では、これらのレポートはディスクの C:\Program Files\CiscoSecure ACS v2.5\Logs\Failed Attempts に格納されます。

| * | Configuration   System   Servers   Authentication   Test                                                                                                    |
|---|----------------------------------------------------------------------------------------------------|
|   | comigaration   officers   reaction   reaction   reaction   reaction   reaction   reaction   reaction   officers   reaction   reaction   reactio |
|   | Enter a username and password with which to test. Please wait for the operation to complete                                                                                                    |
|   | or timeout.                                                                                                    |
|   | UserName                                                                                                    |
|   | Password                                                                                                    |
|   | OK Cancel                                                                                                    |
|   |                                                                                                    |
|   |                                                                                                    |
|   |                                                                                                    |
|   |                                                                                                    |
|   |                                                                                                    |
|   |                                                                                                    |
|   |                                                                                                    |
|   |                                                                                                    |
| - |                                                                                                    |
| _ | L                                                                                                    |

6. PC から VPN コンセントレータへの認証動作と、コンセントレータから Cisco Secure ACS for Windows サーバへの認証を確認したので、Cisco Secure ACS for Windows サーバをサーバ リストの先頭に移動することで、VPN コンセントレータを再設定して PPTP ユーザを Cisco Secure ACS for Windows RADIUS に送信できます。VPN コンセントレータでこれを 実行するには、[Configuration] > [System] > [Servers] > [Authentication Servers] を順に選択 します。

This section lets you configure parameters for servers that authenticate users.

You should have a properly configured RADIUS, NT Domain, or SDI server to access, or you can configure the internal server and add users to the internal database.

Click the Add button to add a server, or select a server and click **Modify**, **Delete**, **Move**, or **Test**.

| Authentication<br>Servers | Actions   |
|---------------------------|-----------|
| 10.2.2.5 (Radius)         | Add       |
| internal (memal)          | Modify    |
|                           | Delete    |
|                           | Move Up   |
|                           | Move Down |
|                           | Test      |

7. [Configuration] > [User Management] > [Base Group] を順に選択して、[PPTP/L2TP] タブを 選択します。VPN コンセントレータのベース グループで、PAP と MSCHAPv1 のオプショ ンがイネーブルになっていることを確認します。

| Configuration   User Management   Base Group |                                                                                               |                                                                                                    |  |
|----------------------------------------------|-----------------------------------------------------------------------------------------------|----------------------------------------------------------------------------------------------------|--|
| General IPSec PPTP/L2TP                      |                                                                                               |                                                                                                    |  |
|                                              | PPTP/L2                                                                                       | TP Parameters                                                                                                    |  |
| Attribute                                    | Value                                                                                         | Description 🗟                                                                                                    |  |
| Use Client Address                           |                                                                                               | Check to accept and use an IP address received<br>from the client.                                                                        |  |
| PPTP<br>Authentication<br>Protocols          | <ul> <li>PAP</li> <li>CHAP</li> <li>EAP -MD5 ▼</li> <li>MSCHAPv1</li> <li>MSCHAPv2</li> </ul> | Select the authentication protocols allowed by the device. Unchecking <i>all</i> options means that <i>no</i> authentication is required. |  |
| PPTP Encryption                              | □ Required<br>□ Require Statelestor<br>☑ 40-bit ☑ 128-bi.                                     | Select the allowed encryption methods for PPTP<br>connections for this group.                                                             |  |
| L2TP<br>Authentication<br>Protocols          | □ PAP<br>☑ CHAP<br>☑ EAP -MD5 ☑<br>☑ MSCHAPv1<br>□ MSCHAPv2                                   | Select the authentication protocols allowed by the device. Unchecking <i>all</i> options means that <i>no</i> authentication is required. |  |
| L2TP Encryption                              | □ Required<br>□ Require Stateless<br>□ 40-bit □ 128-bit                                       | Select the allowed encryption methods for L2TP<br>connections for this group.                                                             |  |

8. [General] タブを選択して、PPTP が [Tunneling Protocols] セクションで許可されていること を確認します。

| Idle Timeout         | 30                                                 | (minutes) Enter the idle timeout for this group.                  |
|----------------------|----------------------------------------------------|-------------------------------------------------------------------|
| Maximum Connect time | 0                                                  | (minutes) Enter the maximum connect time<br>for this group.       |
| Filter               | -None-                                             | Select the filter assigned to this group.                         |
| Primary DNS          |                                                    | Enter the IP address of the primary DNS<br>server for this group. |
| Secondary DNS        |                                                    | Enter the IP address of the secondary<br>DNS server.              |
| Primary WINS         |                                                    | Enter the IP address of the primary WINS server for this group.   |
| Secondary WINS       |                                                    | Enter the IP address of the secondary<br>WINS server.             |
| SEP Card Assignment  | I SEP 1 I SEP 2<br>I SEP 3 I SEP 4                 | Select the SEP cards this group can be on.                        |
| Tunneling Protocols  | ♥ PPTP<br>♥ L2TP &<br>♥ IPSec<br>□ L2TP over IPSec | Select the tunneling protocols this group<br>can connect with.    |
| Apply Cancel         |                                                    |                                                                   |

9. PPTP 認証を、Cisco Secure ACS for Windows RADIUS サーバのユーザでテストします。 これが動作しない場合は、「<u>デバッグ</u>」セクションを参照してください。

### <u>MPPE(暗号化)の追加</u>

暗号化のない状態で Cisco Secure ACS for Windows RADIUS PPTP 認証が動作する場合、VPN 3000 コンセントレータに MPPE を追加できます。

- 1. VPN コンセントレータで、[Configuration] > [User Management] > [Base Group] を順に選択 します。
- [PPTP Encryption]のセクションで、[Required]、[40-bit]、および[128-bit]のオプションをオンにします。すべての PC が 40 ビットと 128 ビットの暗号化の両方をサポートするわけではないので、ネゴシエーションを許可するように両方のオプションにチェックマークを付けます。
- 3. [PPTP Authentication Protocols] のセクションの下で、[MSCHAPv1] 用オプションのチェッ クマークを付けます(以前のステップで暗号化用の Cisco Secure ACS for Windows 2.5 ユ ーザ属性をすでに設定しています)。

| General IPSec PPTP/L2TP             |                                                             |                                                                                                    |  |
|-------------------------------------|-------------------------------------------------------------|----------------------------------------------------------------------------------------------------|--|
| PPTP/L2TP Parameters                |                                                             |                                                                                                    |  |
| Attribute                           | Value                                                       | Description                                                                                                    |  |
| Use Client Address                  |                                                             | Check to accept and use an IP address received from the client.                                                                           |  |
| PPTP<br>Authentication<br>Protocols | □ PAP<br>□ CHAP<br>□ EAP -MD5 ▼<br>▼ MSCHAPv1<br>□ MSCHAPv2 | Select the authentication protocols allowed by the device. Unchecking <i>all</i> options means that <i>no</i> authentication is required. |  |
| PPTP Encryption                     | Required □ Require Stateless ☑ 40-bit ☑ 128-bit             | Select the allowed encryption methods for PPTP<br>connections for this group.                                                             |  |
| L2TP<br>Authentication<br>Protocols | □ PAP<br>☑ CHAP<br>☑ EAP -MD5 ☑<br>☑ MSCHAPv1<br>□ MSCHAPv2 | Select the authentication protocols allowed by the device. Unchecking <i>all</i> options means that <i>no</i> authentication is required. |  |
| L2TP Encryption                     | □ Required<br>□ Require Stateless<br>□ 40-bit □ 128-bit     | Select the allowed encryption methods for L2TP<br>connections for this group.                                                             |  |

**注:PPTPクライアント**は、最適または必要なデータ暗号化とMSCHAPv1(オプションの場合)を認識する必要があります。

## <u>アカウンティングの追加</u>

認証を確立した後は、VPN コンセントレータにアカウンティングを追加できます。 [Configuration] > [System] > [Servers] > [Accounting Servers] を順に選択して、Cisco Secure ACS for Windows サーバを追加します。

Cisco Secure ACS for Windows で、アカウンティング記録は次のように表示されます。

Date,Time,User-Name,Group-Name,Calling-Station-Id,Acct-Status-Type,Acct-Session-Id, Acct-Session-Time,Service-Type,Framed-Protocol,Acct-Input-Octets,Acct-Output-Octets, Acct-Input-Packets,Acct-Output-Packets,Framed-IP-Address,NAS-Port,NAS-IP-Address 03/18/2000,08:16:20,CSNTUSER,Default Group,,Start,8BD00003,,Framed, PPP,,,,1.2.3.4,1163,10.2.2.1 03/18/2000,08:16:50,CSNTUSER,Default Group,,Stop,8BD00003,30,Framed, PPP,3204,24,23,1,1.2.3.4,1163,10.2.2.1

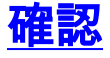

現在、この設定に使用できる確認手順はありません。

# <u>トラブルシュート</u>

ここでは、設定のトラブルシューティングに使用できる情報を示します。

## <u> デバッグのイネーブル</u>

接続が動作しない場合、[Configuration] > [System] > [Events] > [Classes] > [Modify] に順に移動す ることで、VPN コンセントレータに PPTP と AUTH のイベント クラスを追加できます。 PPTPDBG、PPTPDECODE、AUTHDBG、AUTHDECODE のイベント クラスも追加できますが 、これらのオプションは過剰な情報を提供する可能性があります。

### Configuration | System | Events | Classes | Modify

This screen lets you modify an event class configured for special handling.

| Class Name PPTP     |                                                                                 |
|---------------------|---------------------------------------------------------------------------------|
| Enable 🗹            | Check to enable special handling of this class.                                 |
| Severity to Log 1-9 | Select the range of severity values to enter in the<br>log.                     |
| Console             | Select the range of severity values to display on the<br>console.               |
| Syslog              | Select the range of severity values to send to a<br>Syslog server.              |
| Email None          | Select the range of severity values to send via email<br>to the recipient list. |
| Severity to<br>Trap | Select the range of severity values to send to an<br>SNMP system.               |
| Apply Cancel        |                                                                                 |
|                     |                                                                                 |

イベント ログは、[Monitoring] > [Event Log] を選択することで取得できます。

| Monitoring   Event Log                                                                                                    |  |  |  |  |
|----------------------------------------------------------------------------------------------------|--|--|--|--|
| Select Filter Options                                                                                                    |  |  |  |  |
| Event Class All Classes Severities ALL AUTH AUTHOBG AUTHOECODE 3                                                          |  |  |  |  |
| Client IP Address 0.0.0.0                                                                                                 |  |  |  |  |
| Direction Oldest to Newest 💌                                                                                              |  |  |  |  |
| Image: Clear Log     Image: Clear Log                                                                                     |  |  |  |  |
| 1 12/04/2000 14:51:32.600 SEV=4 AUTH/22 RPT=21<br>User pptpuser disconnected                                              |  |  |  |  |
| 2 12/04/2000 14:51:32.600 SEV=4 PPTP/35 RPT=14 10.44.17.179                                                               |  |  |  |  |
| Session closed on tunnel 10.44.17.179 (peer 0, local 45636, serial 0), re<br>Administrative shutdown (No additional info) |  |  |  |  |
| 4 12/04/2000 14:51:32.640 SEV=4 PPTP/34 RPT=14 10.44.17.179                                                               |  |  |  |  |
| Tunnel to peer 10.44.17.179 closed, reason: Stop-Local-Shutdown (No addit info)                                           |  |  |  |  |
| 6 12/04/2000 14:51:49.150 SEV=4 PPTP/47 RPT=15 10.44.17.179                                                               |  |  |  |  |
| Tunnel to neer 10.44.17.179 established                                                                                   |  |  |  |  |

## <u> デバッグ:良好な認証</u>

### VPN コンセントレータに対する良好なデバッグは、次のようなものです。

1 12/06/2000 09:26:16.390 SEV=4 PPTP/47 RPT=20 10.44.17.179 Tunnel to peer 161.44.17.179 established 2 12/06/2000 09:26:16.390 SEV=4 PPTP/42 RPT=20 10.44.17.179 Session started on tunnel 161.44.17.179 3 12/06/2000 09:26:19.400 SEV=7 AUTH/12 RPT=22 Authentication session opened: handle = 22 4 12/06/2000 09:26:19.510 SEV=6 AUTH/4 RPT=17 10.44.17.179 Authentication successful: handle = 22, server = 10.2.2.5, user = CSNTUSER 5 12/06/2000 09:26:19.510 SEV=5 PPP/8 RPT=17 10.44.17.179 User [ CSNTUSER ] Authenticated successfully with MSCHAP-V1 6 12/06/2000 09:26:19.510 SEV=7 AUTH/13 RPT=22 Authentication session closed: handle = 22 7 12/06/2000 09:26:22.560 SEV=4 AUTH/21 RPT=30 User CSNTUSER connected

## <u>発生する可能性のあるエラー</u>

次のようなエラーを検出する可能性があります。

#### <u>Cisco Secure ACS for Windows RADIUS サーバのユーザ名またはパスワードが不良</u>

VPN 3000 コンセントレータ デバッグ出力 6 12/06/2000 09:33:03.910 SEV=4 PPTP/47 RPT=21 10.44.17.179 Tunnel to peer 10.44.17.179 established
7 12/06/2000 09:33:03.920 SEV=4 PPTP/42 RPT=21 10.44.17.179 Session started on tunnel 10.44.17.179
8 12/06/2000 09:33:06.930 SEV=7 AUTH/12 RPT=23 Authentication session opened: handle = 23
9 12/06/2000 09:33:07.050 SEV=3 AUTH/5 RPT=4 10.44.17.179 Authentication rejected: Reason = Unspecified handle = 23, server = 10.2.2.5, user = baduser

11 12/06/2000 09:33:07.050 SEV=5 PPP/9 RPT=4 10.44.17.179
User [ baduser ]
disconnected.. failed authentication ( MSCHAP-V1 )

12 12/06/2000 09:33:07.050 SEV=7 AUTH/13 RPT=23 Authentication session closed: handle = 23

- Cisco Secure ACS for Windows ログ出力 03/18/2000,08:02:47,Authen failed, baduser,,,CS user unknown,,,1155,10.2.2.1
- ユーザに表示されるメッセージ (Windows 98 から) Error 691: The computer you have dialed in to has denied access because the username and/or password is invalid on the domain.

#### [MPPE Encryption Required] がコンセントレータで選択されても、Cisco Secure ACS for Windows サーバは MS-CHAP-MPPE-Keys や MS-CHAP-MPPE-Types に設定されない

 • VPN 3000 コンセントレータ デバッグ出力AUTHDECODE(1 ~ 13 の重大度)と PPTP デバッグ(1 ~ 9 の重大度)がオンになっている場合、ログは Cisco Secure ACS for Windows サーバがベンダ固有の属性 26(0x1A)をサーバからの access-accept (部分的なログ)に送信していないことを示しています。

 2221
 12/08/2000
 10:01:52.360
 SEV=13
 AUTHDECODE/0
 RPT=545

 0000:
 024E002C
 80AE75F6
 6C365664
 373D33FE
 .N.,.u.l6Vd7=3.

 0010:
 6DF74333
 501277B2
 129CBC66
 85FFB40C
 m.C3P.w...f....

 0020:
 16D42FC4
 BD020806
 FFFFFFFF
 ../....

2028 12/08/2000 10:00:29.570 SEV=5 PPP/13 RPT=12 10.44.17.179 User [ CSNTUSER ] disconnected. Data encrypt required. Auth server or auth protocol will not support encrypt.

- Cisco Secure ACS for Windows ログ出力は障害を表示していません。
- ユーザに表示されるメッセージ

Error 691: The computer you have dialed in to has denied access because the username and/or password is invalid on the domain.

# <u>関連情報</u>

- <u>Cisco VPN 3000 シリーズ コンセントレータに関するサポート ページ</u>
- <u>Cisco VPN 3000 シリーズ クライアントに関するサポート ページ</u>
- IPSec に関するサポート ページ
- Cisco Secure ACS for Windows に関するサポート ページ
- <u>RADIUS に関するサポート ページ</u>

- <u>PPTP に関するサポート ページ</u>
- <u>RFC 2637:Point-to-Point Tunneling Protocol (PPTP)</u>
- Requests for Comments (RFCs)
- <u>テクニカル サポートとドキュメント Cisco Systems</u>